# LESSON 16

# Transient Heat Transfer Analysis

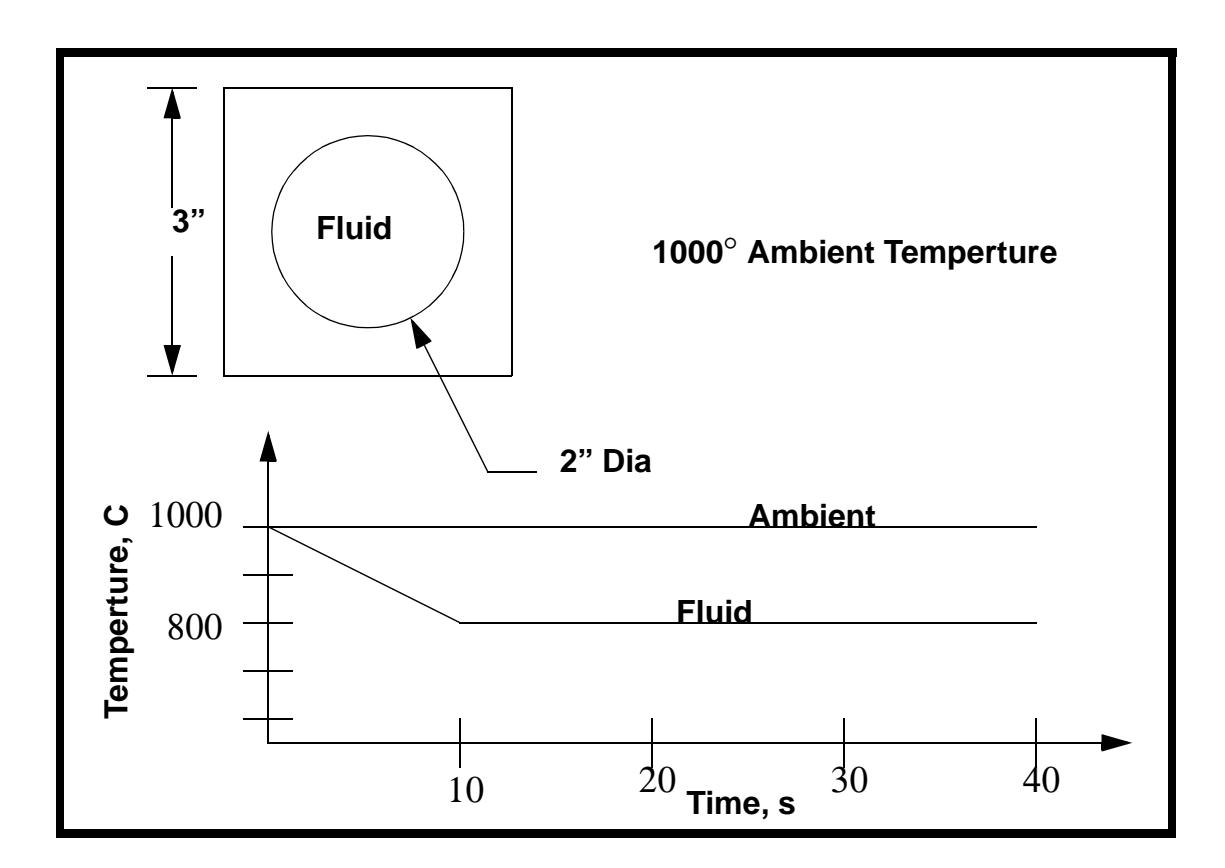

**Objectives:** 

- Transient Heat Transfer Analysis
- Model Convection, Conduction

# **Model Description:**

In this exercise, you will be modelling a 2-Dimensional cross section of a container holding a fluid. Initially, the outside and inside of the container are at  $1000^{\circ}$ . The temperature of the inner fluid in the model drops from  $1000^{\circ}$  to  $800^{\circ}$  in a period of 10 seconds. The variation of temperature will be calculated as a function of time.

# Suggested Exercise Steps:

- Create the Geometry shown in the previous shape
- Mesh the model with Quad8 element using a 4x4 mesh
- Specify material properties as conductivity = 4.85E-4 BTU/s-°F-in, Specific Heat = 0.116 BTU/lbm-°F, and Density = 0.283 lb/in<sup>3</sup>.
- Submit the analysis and post process the results

# **Exercise Procedure:**

1. Create a new database named **thermal\_flow.db**.

#### File/New ...

Database Name:

thermal\_flow.db

### OK

2. Change the preference type to **MSC/ADVANCED\_FEA**.

Analysis Code:

Analysis Type:

MSC/ADVANCED\_FEA

Thermal

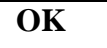

3. Create the geometry for the model.

#### ♦ Geometry

Action:

Create

| Object:      | Curve     |
|--------------|-----------|
| Method:      | Revolve   |
| Total Angle: | 45        |
| Point List:  | [1, 0, 0] |
| Apply        |           |

Create a second curve using the options that follow:

| Action:                  | Create      |
|--------------------------|-------------|
| Object:                  | Curve       |
| Method:                  | XYZ         |
| Vector Coordinates List: | <0, 1.5, 0> |
| Origin Coordinates List: | [1.5, 0, 0] |
| Apply                    |             |

Next, create a surface between the two curves.

| Action:              | Create  |
|----------------------|---------|
| Object:              | Surface |
| Method:              | Curve   |
| Curve Option:        | 2 Curve |
| Starting Curve List: | Curve 2 |
| Ending Curve List:   | Curve 1 |
| Apply                |         |

Your model should now look like the one shown in Figure 16.1:

**LESSON 16** 

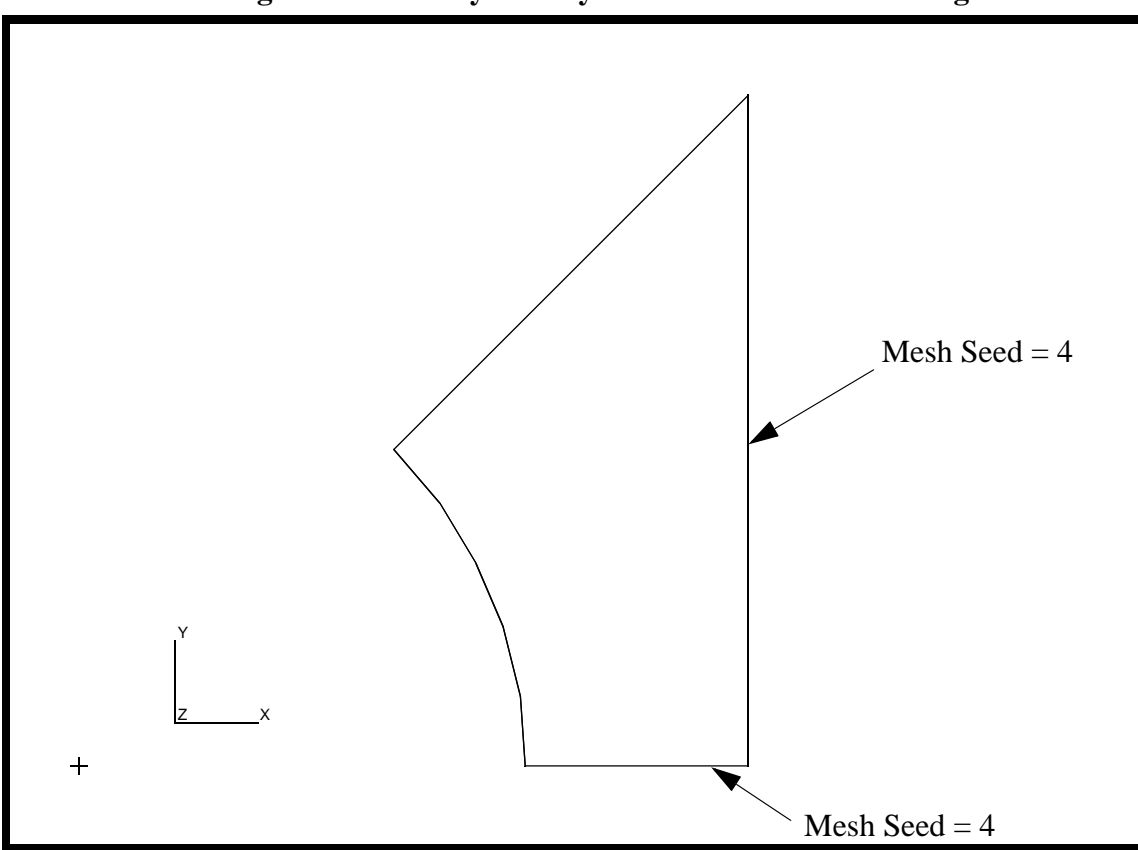

Figure 16.1 - 1/8 symmetry model of container holding fluid

4. Create two mesh seeds on the newly created surface. Use a Mesh Seed of 4 on the vertical and the horizontal edges.

4

#### ♦ Finite Elements

Action:

Object:

Method:

| Create    |   |
|-----------|---|
| Mesh Seed |   |
| Uniform   | - |
|           |   |

| • | Number | of Elements |
|---|--------|-------------|
|   |        |             |

Number:

Curve List:

| see Figure 16.1 |  |
|-----------------|--|

The bottom edge is **Surface 1.1**.

The next edge to be seeded is the right side, **Curve 2**, It will also have 4 elements.

Action:

Object:

Method:

| Create    |
|-----------|
| Mesh Seed |
| Uniform   |
|           |

#### ◆ Number of Elements

Number:

Curve List:

| 4               |   |
|-----------------|---|
| see Figure 16.1 | _ |

Your model should now appear as shown in Figure 16.2:

Figure 16.2 - Model with mesh seeds

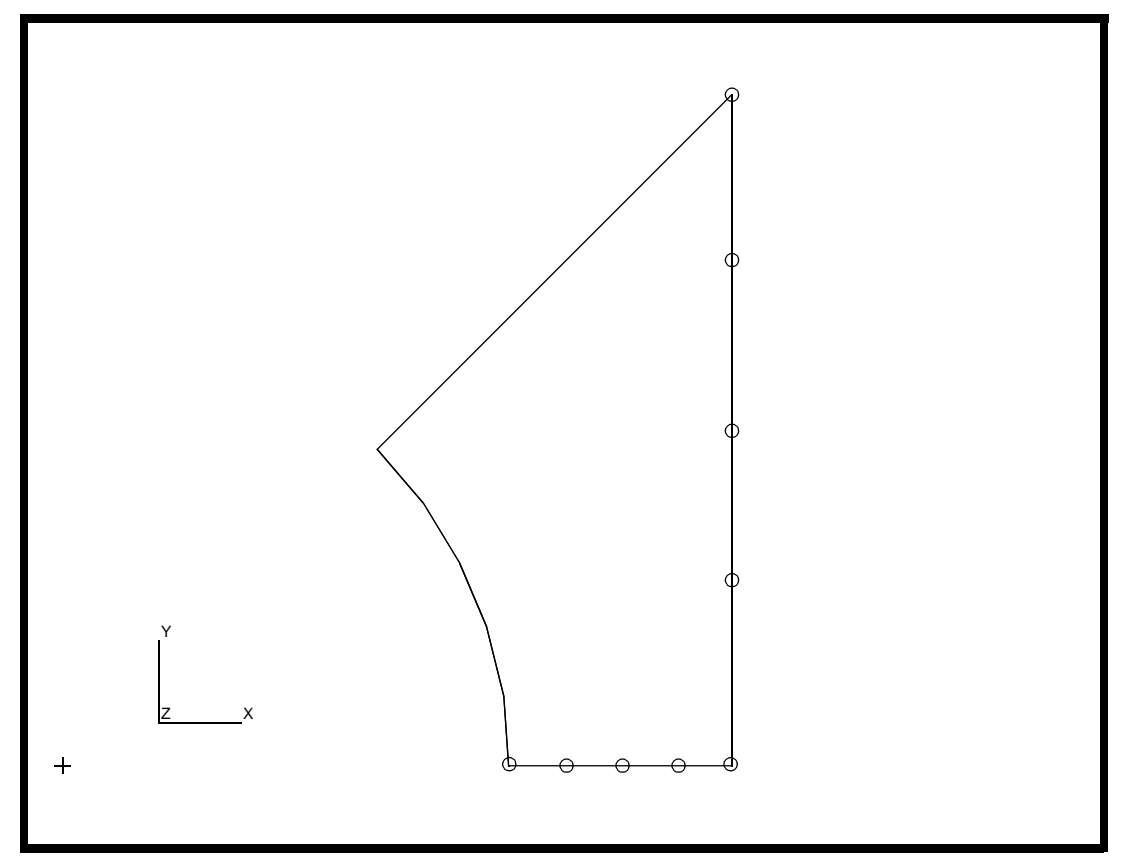

5. Create a group **fem** and make it current. This group will contain the finite elements

#### Group/Create ...

New Group Name:

fem

#### ■ Make Current

Apply Cancel

6. Mesh the surface using **Quad8's**.

#### ♦ Finite Elements

Action:

Object:

Type:

Element Topology:

Surface List:

Apply

| Create    |  |
|-----------|--|
| Mesh      |  |
| Surface   |  |
| Quad8     |  |
| Surface 1 |  |

Your model should now appear as shown in Figure 16.3:

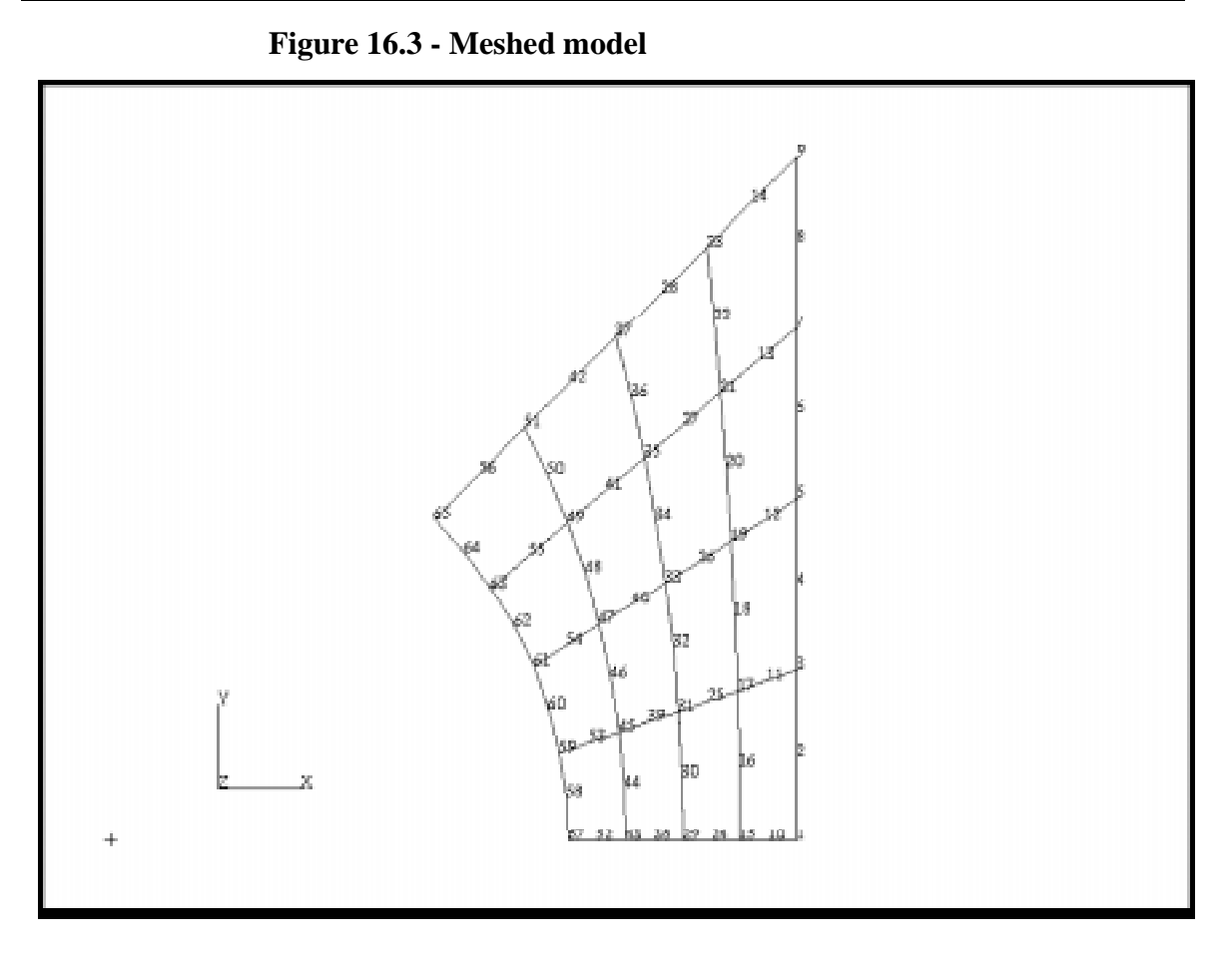

7. Create the material **steel**, with thermal properties.

#### ♦ Materials

Action:

Type:

Method:

Material Name :

# Input Properties...

Constitutive Model:

Conductivity:

Specific Heat:

Density:

| Apply  |  |
|--------|--|
| Cancel |  |

| Create       |  |
|--------------|--|
| Isotropic    |  |
| Manual Input |  |
| steel        |  |

| Thermal  |   |
|----------|---|
| 0.000485 |   |
| 0.116    |   |
| 0.283    | 1 |

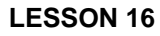

8. Create the element properties, applying the steel material data set to all the elements.

#### ♦ Properties

| Action:            | Create                      |
|--------------------|-----------------------------|
| Dimension:         | 2D                          |
| Type:              | 2D Solid                    |
| Property Set Name: | prop1                       |
| Options:           |                             |
|                    | Planar                      |
|                    | <b>Standard Formulation</b> |
| Input Properties   |                             |

steel

Material Name :

Thickness:

# OK

| 1.0 |  |  |  |
|-----|--|--|--|
|     |  |  |  |

Select Members:

Surface 1

| Add   |  |
|-------|--|
| Apply |  |

Create a time dependent field, which will be applied to 9. the boundary conditions.

#### ♦ Fields

Action:

Object:

Method:

Field Name:

Active Independent Variable:

| Non Spacial   |
|---------------|
| Tabular Input |
| inner_temp    |
| ■ Time (t)    |

Create

#### Input Data...

The *Time/Frequency Scalar Table Data* form needs to be filled out as shown in Table 1.

#### **Table 1: Temperature vs. Time data for Inner Temperatures**

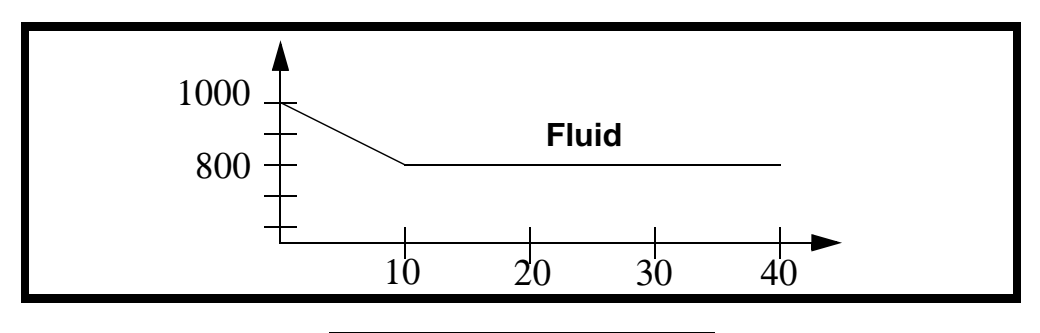

| Time | Temp |
|------|------|
| 0    | 1000 |
| 10   | 800  |
| 100  | 800  |

To fill in the table, click on the cell you wish to edit, enter the value in the *Input Scalar Data* databox and press <Return>. The table will automatically tab down.

|         | Time/Frequency Sc | alar Table Data |
|---------|-------------------|-----------------|
| Input S | Scalar Data       |                 |
| Data    |                   |                 |
|         | t                 | Value           |
| 1       | 0.00000E+00       | 1.00000E+03     |
| 2       | 1.00000E+01       | 8.00000E+02     |
| 3       | 1.00000E+02       | 8.00000E+02     |
| 4       |                   |                 |
| 5       |                   |                 |
| 6       |                   |                 |
| 7       |                   |                 |
| 8       |                   |                 |
| 9       |                   |                 |
|         |                   |                 |
| ОК      |                   |                 |

| ОК    |  |
|-------|--|
| Apply |  |

Repeat the process above entering the name **outer\_temp** in the *Field Name* databox and using the table data shown below.

The *Time/Frequency Scalar Table Data* form needs to be filled out as shown in Table 2.

#### Table 2: Temperature vs. Time data for outer Temperatures

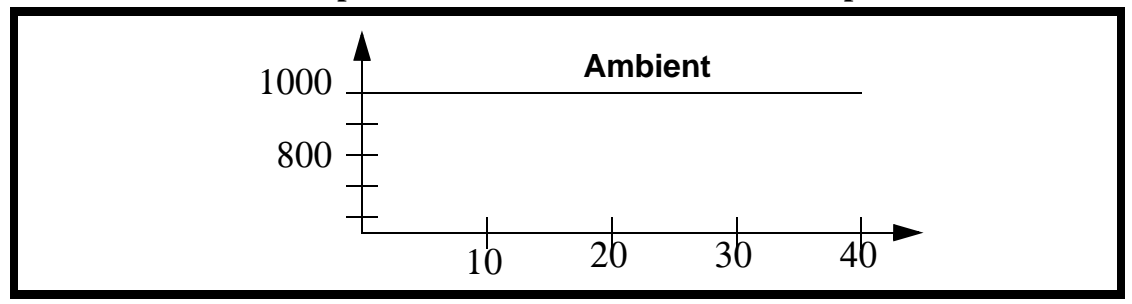

| Time | Temp |
|------|------|
| 0    | 1000 |
| 10   | 1000 |
| 100  | 1000 |

10. Create a time dependent load case.

For a transient analysis, structural or thermal, it is required that you define a transient load case prior to creating the LBC's.

#### ♦ Load Cases

Action:

Load Case Name:

Load Case Type:

Create transient\_load\_case Time Dependent

PATRAN 322 Exercise Workbook 16-11

11. Create the loads and boundary conditions for the model.

### ♦ Load/BCs

| Action:                   | Create                  |
|---------------------------|-------------------------|
| Object:                   | Initial Temperature     |
| Type:                     | Nodal                   |
| New Set Name:             | initial_t               |
| Input Data                |                         |
| Temperature:              | 1000                    |
| Time Dependance:          | (leave blank)           |
| ОК                        |                         |
| Select Application Region |                         |
| Geometry Filter:          | ◆ FEM                   |
| Select Nodes:             | select all posted nodes |
| Add                       |                         |
| ОК                        |                         |
| Apply                     |                         |

Your model should now look like the one shown in Figure 16.4:

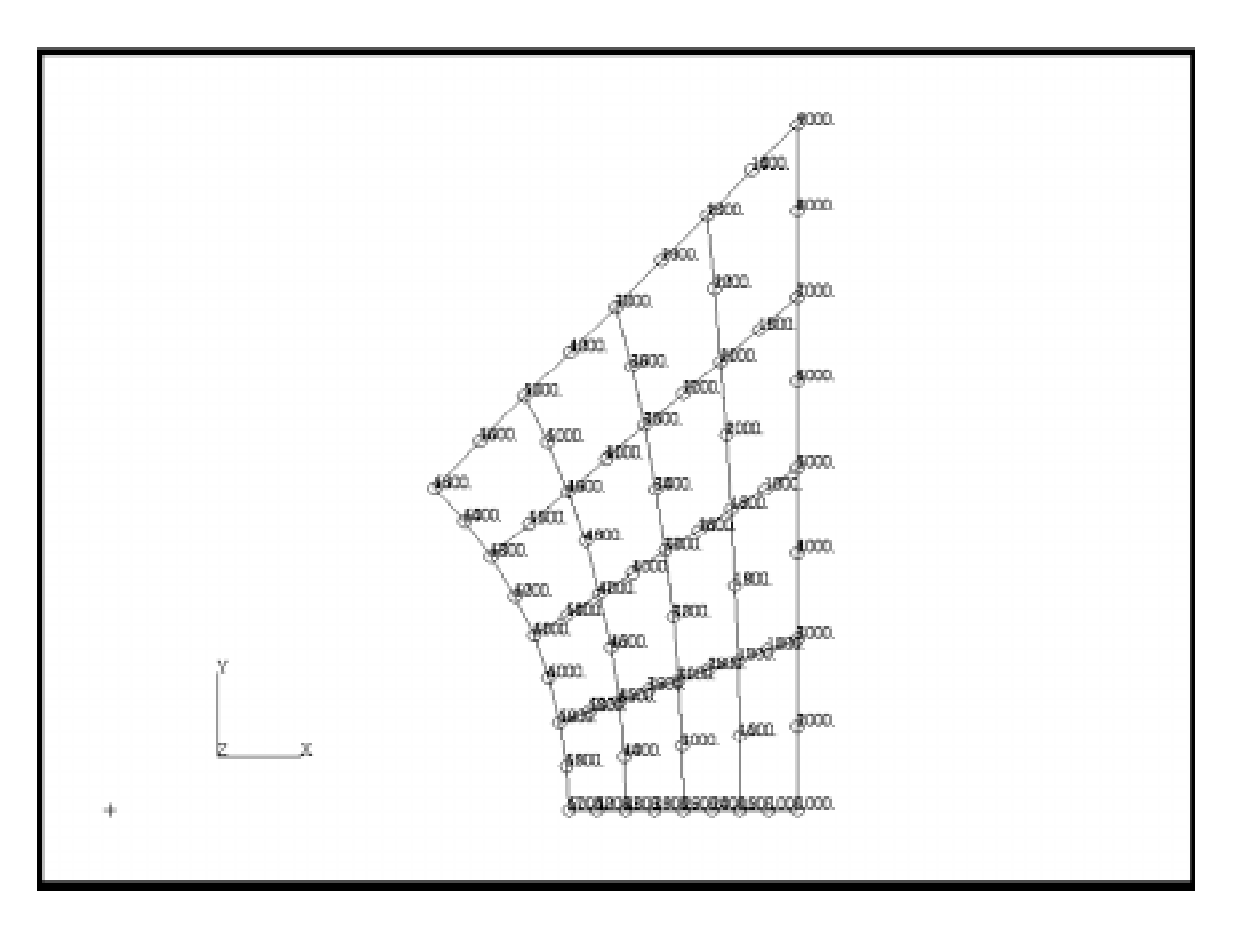

Figure 16.4 - Initial temperature profile of model

12. Create the convection boundary conditions for the inner and outer surfaces.

In the *Load/Boundary Conditions* form change the *Object* option menu to **Convection**.

| Action:              | Create           |
|----------------------|------------------|
| Object:              | Convection       |
| Type:                | Element Uniform  |
| New Set Name:        | inner_convection |
| Target Element Type: | 2D               |
| Input Data           |                  |

0.0005

Edge Convection:

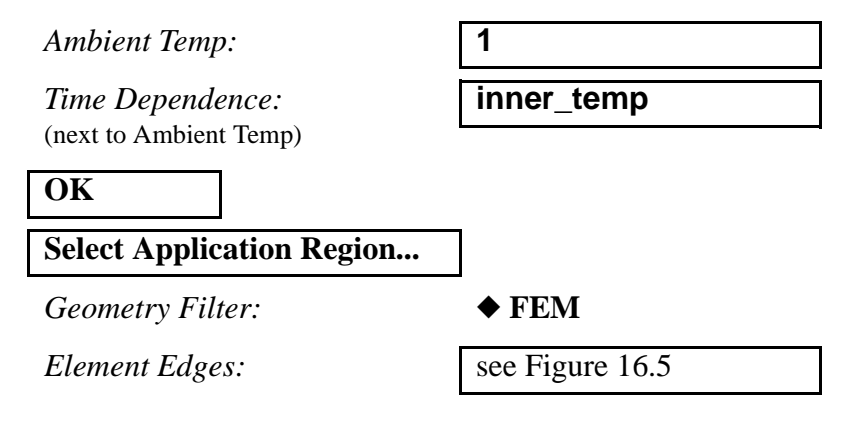

Click on the Element Edge icon, as shown below, in the select menu.

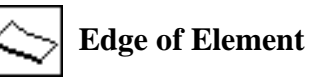

Select 2D Elements or Edges:

as shown in Figure 16.5

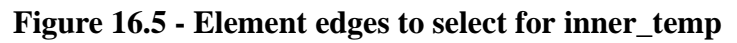

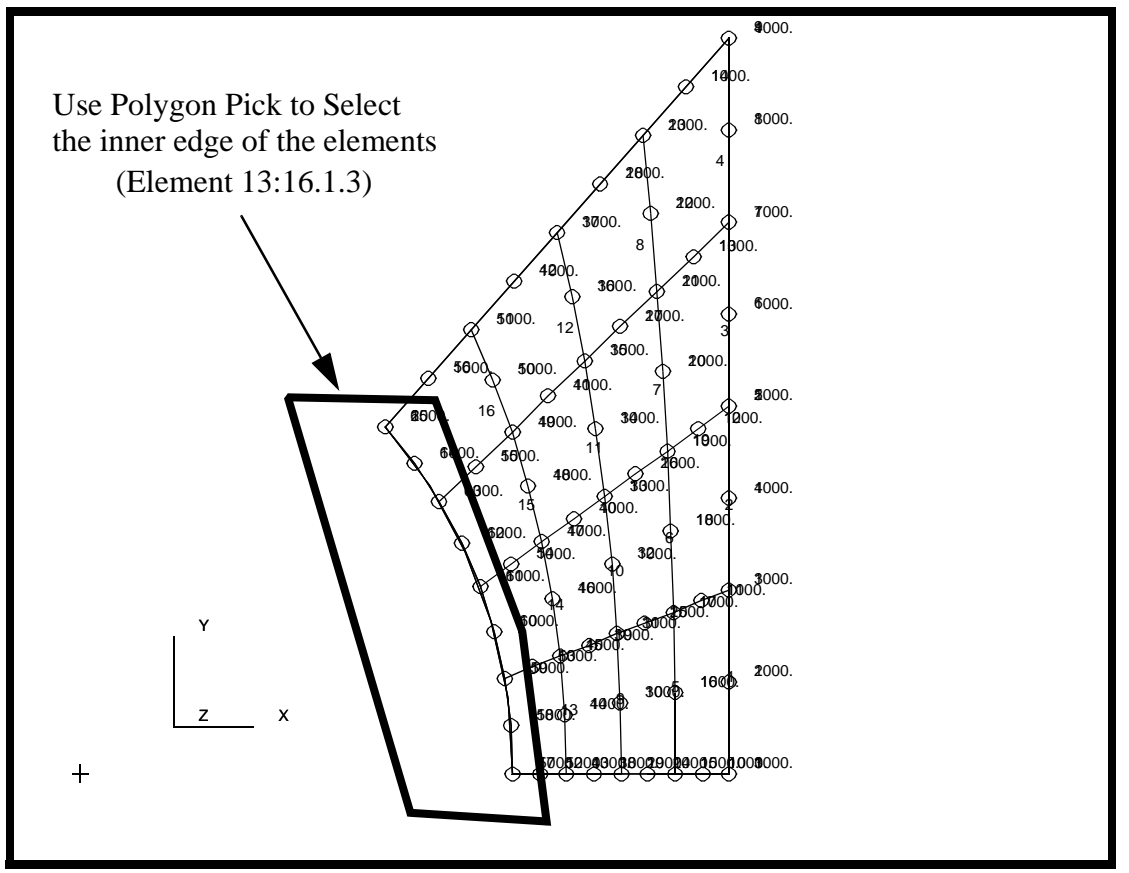

Add

Hint: to make the selection easier, you may want to use a polygon pick (hold down the <ctrl> pick while selecting the corners or the polygon).

| outer_convection |
|------------------|
|                  |
| 0.00001          |
| 1                |
| outer_temp       |
|                  |
|                  |
| ]                |
| ◆ FEM            |
| see Figure 16.6  |
|                  |
|                  |
|                  |
|                  |

Click in the *Select 2D Elements or Edges* databox. In the Select Menu that appears, click on the Element Edge icon. Select all the element edges on the right edge of the model.

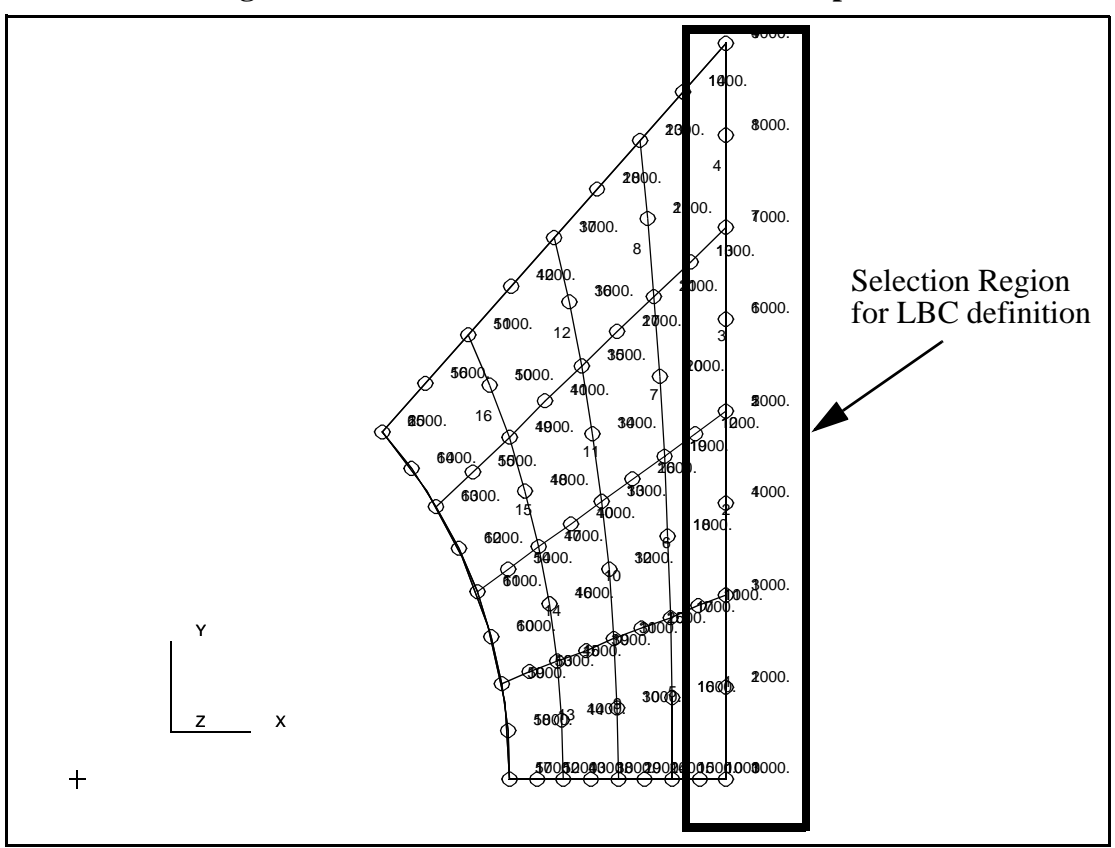

Figure 16.6 - Elements to select for outer\_temp

13. Create the analysis step

#### ♦ Analysis

Action:

Object:

Method:

Job Name:

### Step Creation...

Job Step Name:

Solution Type:

#### Solution Parameters...

Max No. of Increments:

Max Allowable Temp Change:

Delta-T:

Analyze

**Entire Model** 

Full Run

thermal\_flow

transient case

**Transient Heat Transfer** 

| 100 |  |
|-----|--|
| 20  |  |
| 2   |  |

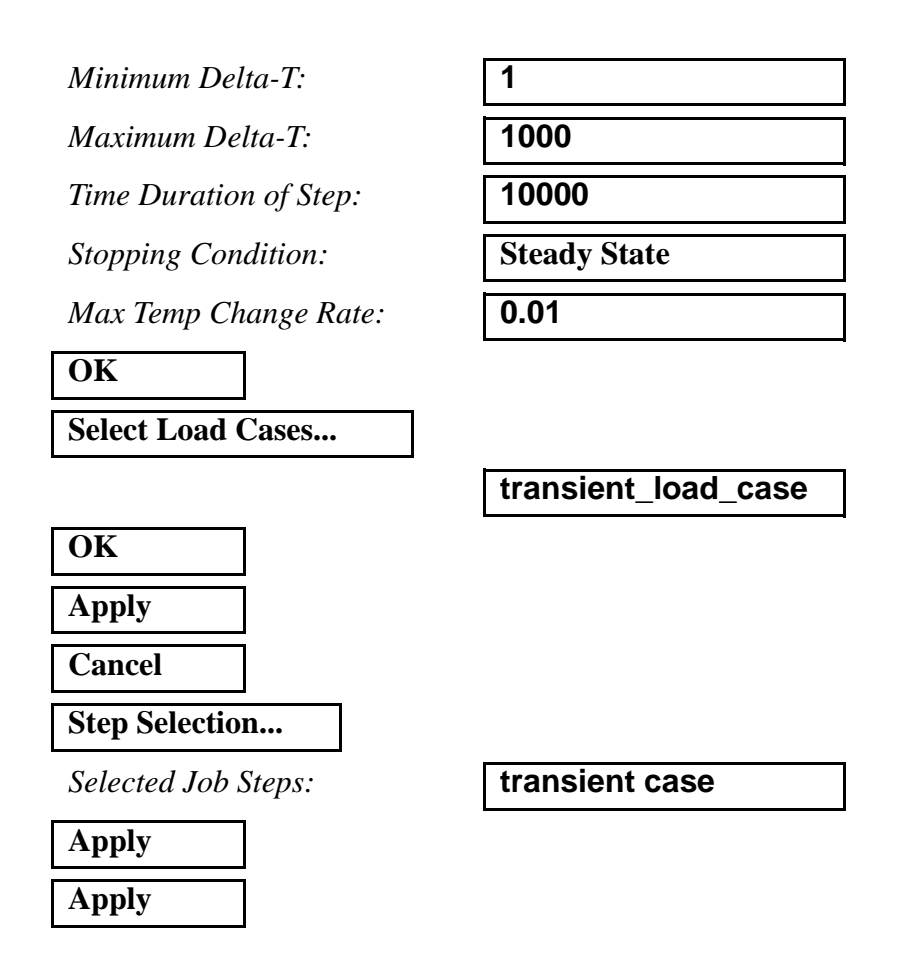

The analysis job will take (on average) about 5 minutes to run. When the job is done there will be a results file titled **thermal\_flow.fil** in the same directory you started MSC/PATRAN in.

Again, you can monitor the progression of the job by looking at **thermal\_flow.msg** and **thermal\_flow.sta** with the *more* command. Also, you may use *ps -ef | grep afea* and *tail -lf thermal\_flow.sta* to monitor the status.

14. After the job has completed execution, import the results.

| Action:             | Read Results     |
|---------------------|------------------|
| Select Results File |                  |
| Available Files:    | thermal_flow.fil |
| ОК                  |                  |

PATRAN 322 Exercise Workbook 16-17

### Apply

15. Create a fringe plot of the last step.

First, you will clean up the graphics window. Use the Clean Up broom icon to remove all Loads/Boundary conditions markers:

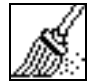

## **Reset Graphics**

Post the group fem before displaying the results.

#### Group/Post...

Select Group to Post:

| fem |  |
|-----|--|
|-----|--|

| Apply  |  |
|--------|--|
| Cancel |  |

#### ♦ Results

Action:

Object:

Select Result Cases:

Select Fringe Result:

| Create     |  |
|------------|--|
| Quick Plot |  |

select last step

Temperature (Nodal)

Apply

Your plot should look like the one shown in Figure 16.7:

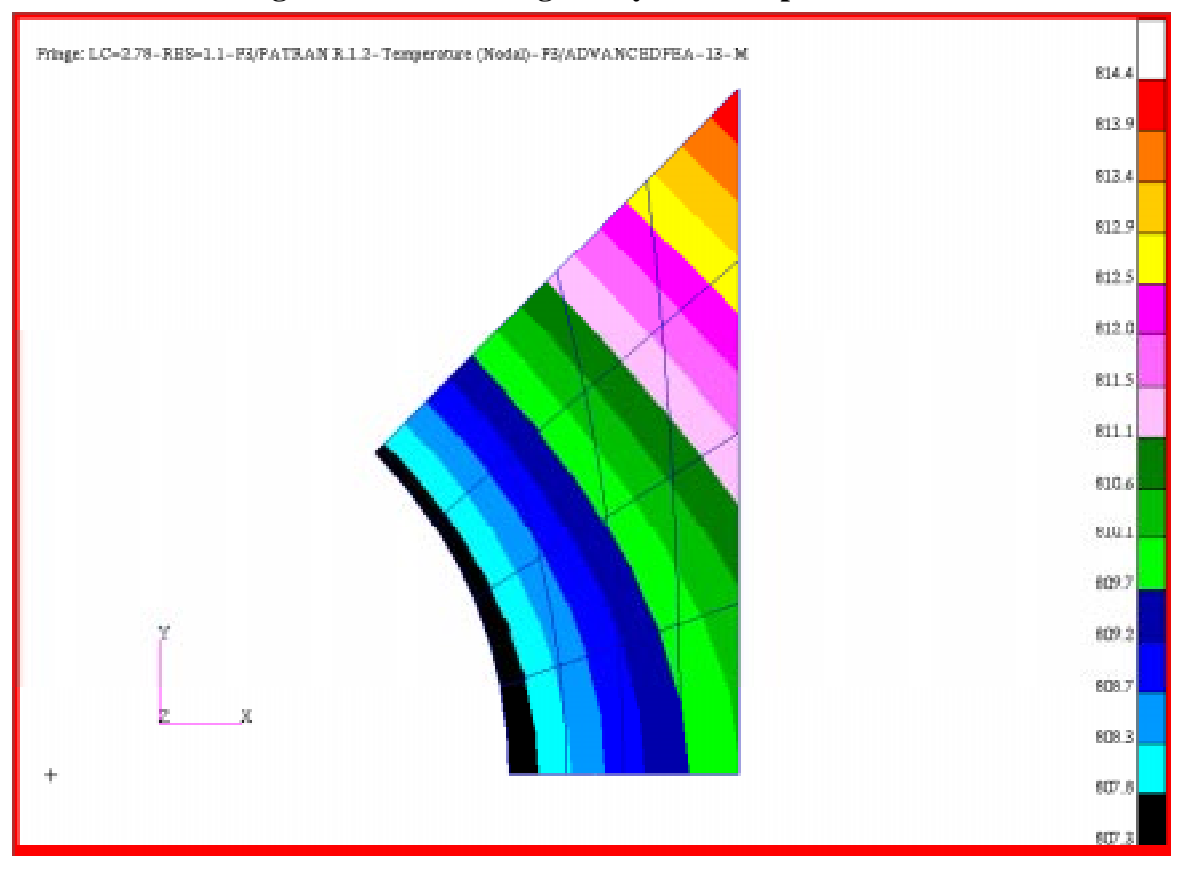

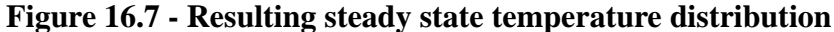

16. Plot the temperature as a function of time.

In this step, you will select 3 nodes to plot their temperature as a function of time. The three nodes are located at the upper right tip, upper left corner, and in the middle of the top edge.

#### ♦ Results

Action:

Object:

Method:

| Create |  |
|--------|--|
| Graph  |  |
| Y vs X |  |

Click on the **View Subcases** icon then the **Select Subcases** to bring up the *Select Result Case* form

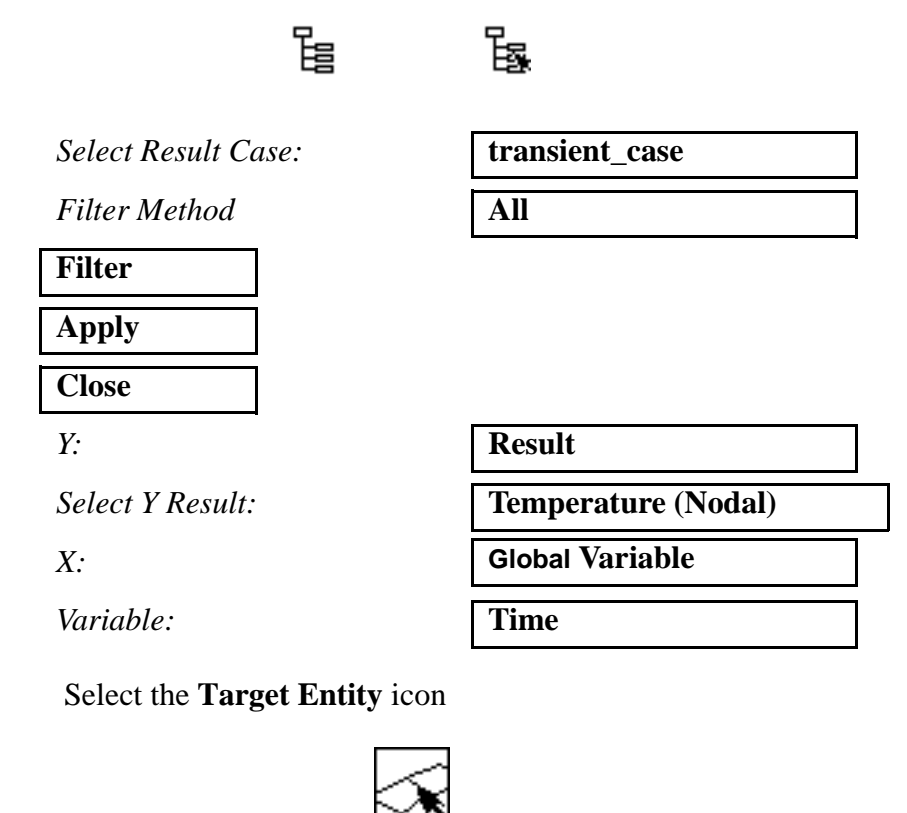

Target Entity:

Select Nodes:

Apply

| Nodes           |  |
|-----------------|--|
| see Figure 16.8 |  |

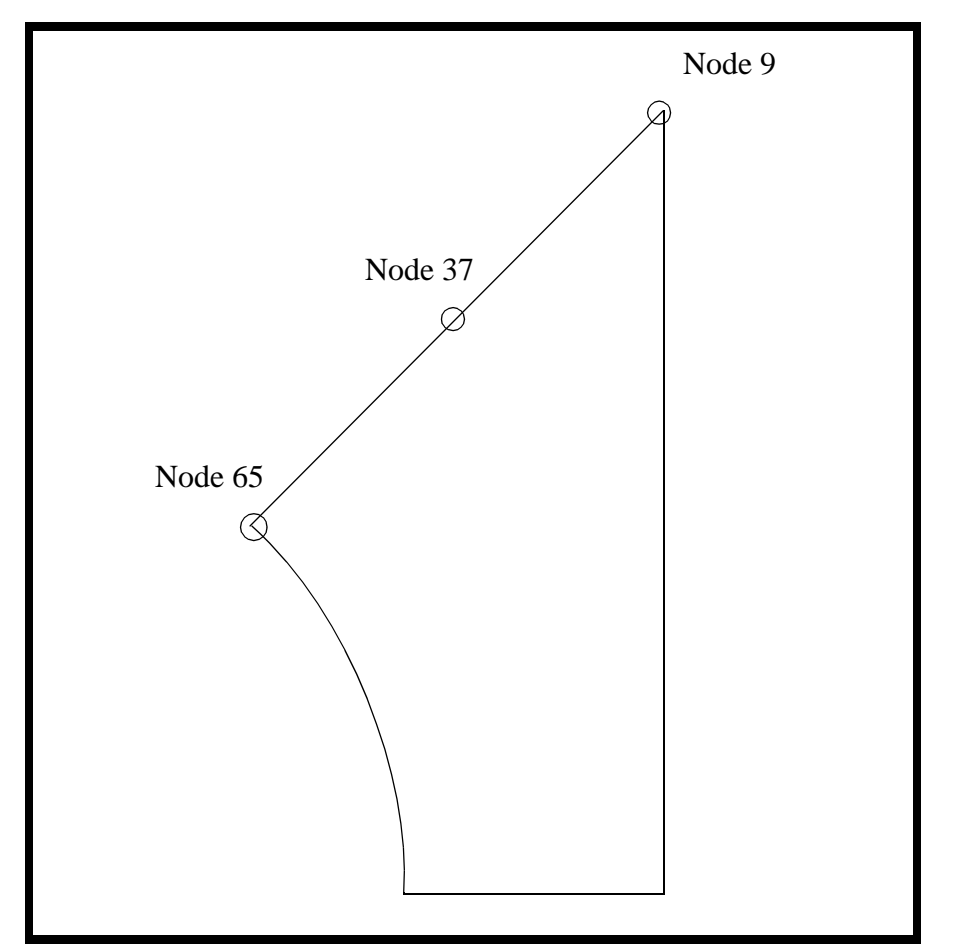

Figure 16.8 - Nodes to select for XY plot of temp vs. time

Your plot should look like the one in Figure 16.9:

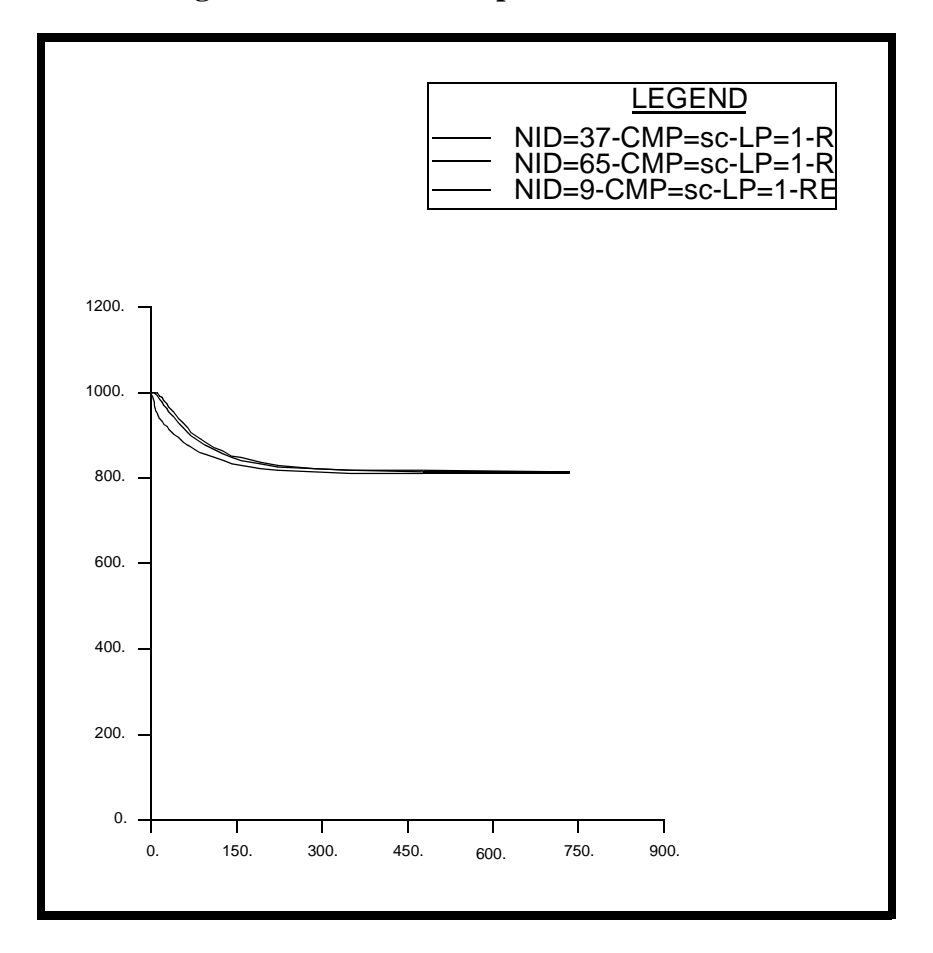

Figure 16.9 - Plot of temp vs. time for three nodes

Close the database and quit PATRAN.

This concludes the exercise